## **BAYES MEETING ROOMS – MANUAL BOOKING PROCESS**

If you need to extend a meeting or want to book out an available room at short notice, there is now a manual process to allow a booking for anywhere from 15 minutes to 2 hours. Please follow the steps;

There is no authorisation from Bayes reception required for these bookings

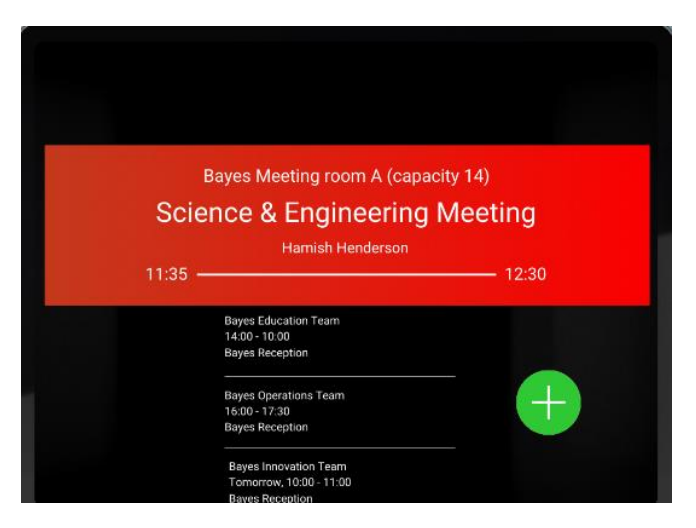

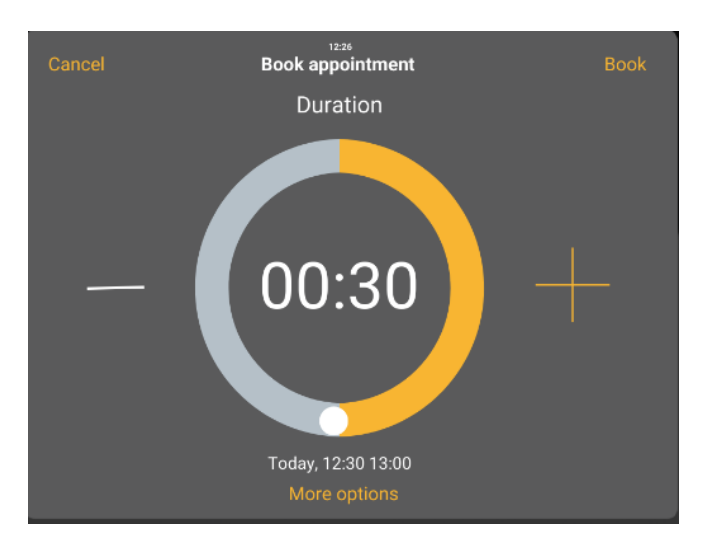

| Cancel                     | Book appointment        | Book                            |
|----------------------------|-------------------------|---------------------------------|
| Title<br>Booked by Reserva | 12:30<br>13:00<br>13:30 | Booked by Reserva               |
| Date                       | 14:00                   |                                 |
| Today                      | 14:30                   | Hamish Henderson                |
| Start Time<br>12:30        | 15:00<br>15:30          |                                 |
| End Time                   | 16:00                   |                                 |
| 13:00                      | 16:30                   |                                 |
| Hamish Henderson           | 17:00                   | Science and Engineering Meeting |
| 14:30                      | 17:30                   |                                 |
| Less Options               |                         |                                 |

From the home screen, you will be able to see any available spaces to hold meetings.

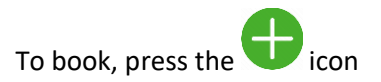

If the room is currently available, you will see the

screen on the left. Use the - or + icons to reduce

or extend the default setting without moving into the next confirmed booking and press Book in the top right-hand corner.

If you are looking to book at a later time (within 24 hours) click on More Options where you will see the screen below left

Default time is highlighted in orange, time can be extended or shortened by moving the two white dots closer or further apart.

To move to your desired time, press and hold the orange bar where it will shrink slightly in size

Drag it to your desired start time and let go.

You can then edit the Title field top left from the default of Booked by Reserva to your own title.

When you have the correct start time and duration, click Book in the top right-hand corner.